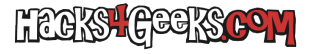

Si tenemos cualquier versión de Windows Pro debemos saber que es posible desactivar por completo Windows Update.

## **En Windows 11**

Presiona «Windows + R».

Escribe y ejecuta «gpedit.msc» (sin las comillas.)

«Configuración del equipo» >> «Plantillas administrativas» >> «Componentes de Windows» >> «Windows Update» >> «Administrar la experiencia del usuario final».

Doble-click en «Configurar actualizaciones automáticas» y marcar «Deshabilitada.»

## **En Windows 10**

Presiona «Windows + R».

Escribe y ejecuta «gpedit.msc» (sin las comillas.)

«Configuración del equipo» >> «Plantillas administrativas» >> «Componentes de Windows» >> «Windows Update».

Doble-click en «Configurar actualizaciones automáticas» y marcar «Deshabilitada.»